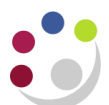

# Clearing cookies for one site

If you receive this message when logging in, you may need to delete your browser cookies, the method for doing this will depend on the browser that you are using.

| Log in wi | th your Cognos User ID.                                                                                                    |
|-----------|----------------------------------------------------------------------------------------------------|
|           | 5 ms925                                                                                                    |
|           | <u>i</u>                                                                                                    |
|           | Log in                                                                                                    |
|           | Licensed Materials - Property of IBM Corp. @ Copyright IBM<br>Corporation and other(a) 2017. IBM, the IBM logo, ibm.com and<br>Cognos are trademarks or registered trademarks of International<br>Business Machines Corp., registered in many jurisdictions<br>worldwide. |

#### Internet explorer

Select the gear icon, then select Internet Options

Select the General tab

Under the Browsing history section, select Settings

In the Website Data Settings dialog box, select View files

Scroll through the list of cookies to find the one you want to delete

Select a cookie and press Delete on the keyboard

In the Warning dialog box, select Yes

#### Firefox

Select the three horizontal lines, then select Options. (Select Preferences on a Mac.)

Select Privacy & Security

In the **History** section, select the drop-down arrow next to **Firefox will**, then select **Use custom settings for history** 

In the Cookies and Site Data section, select Manage Data

In the Manage Cookies and Site Data dialog box, select the site

Select Remove Selected

Select Save Changes

In the **Removing Cookies and Site Data** dialog box, select **OK** 

Tip: To quickly clear cookies from a site in Firefox while you're on the site, click the **padlock** next to the site's address and select **Clear Cookies and Site Data**.

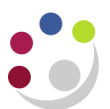

#### Chrome

Select Menu Select Settings then Site Settings Select Cookies and site data then See All Cookies and Site Data Find the site and click trash

## Safari

Go to **Safari** 

Select Preferences then Privacy

Select Manage Website Data

Choose the website and select Remove

### Edge

You cannot remove cookies for a single site in Edge